Australian Government **Department of Social Services** 

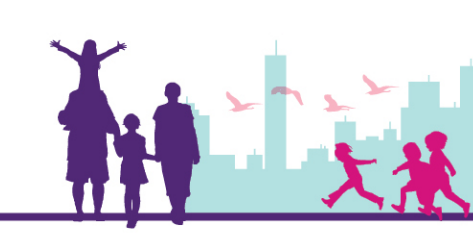

## Creating a New Case Record

Disability Case Portal (DCP)

## Autism Advisor or Better Start Information and Registration Service

This task card will take you through the process of creating a new Case record for an existing client in the Disability Case Portal (DCP).

A DCP Case record signifies an interaction between a client and a particular organisation. While an eligible child will only have one DCP Client record that may be used by multiple organisations, each organisation will also be required to create a DCP Case record that is unique to the particular service the client is accessing. You must create a Case Record for all eligible clients under the Autism or Better Start Early Intervention program that have requested assistance from you.

## **Portal Access:**

Access the internet and log in to Disability Case Portal (DCP) at https://portal.dss.gov.au/fofmsportal

| Step | Action                                                                                                    |
|------|----------------------------------------------------------------------------------------------------|
| 1.   | Navigate to the <b>Clients</b> by clicking on the Clients tab.                                                                                                    |
|      | CRACLE     File     Edit     View     Navigate     Query     Tools     Help       Q (1)     Image: Set and Set and Set |
|      | Home:<br>Home Actions Activities Cases Clients Literature                                                                                                    |
|      | Home<br>Home<br>Welcome Back Today is Friday, January 27, 2017.                                                                                                    |
|      | New Actions                                                                                                    |
|      | Alerts                                                                                                    |
|      | DMI Assessment Requiring Authorisation                                                                                                    |
|      | Overdue DMI Assessment                                                                                                    |
|      | Upcoming DMI Reassessment                                                                                                    |

| Step | Action                                                                                                    |                                          |                                                                         |                                           |                                    |  |  |  |
|------|----------------------------------------------------------------------------------------------------|------------------------------------------|-------------------------------------------------------------------------|-------------------------------------------|------------------------------------|--|--|--|
| 2.   | Click the 🔍 (Query) icon.                                                                                                    |                                          |                                                                         |                                           |                                    |  |  |  |
|      | Home Actions Activities Cases Clients Literature                                                                                                    |                                          |                                                                         |                                           |                                    |  |  |  |
|      | Clients<br>Organisation Name                                                                                                    |                                          |                                                                         |                                           | ^                                  |  |  |  |
|      | Clients                                                                                                    |                                          |                                                                         |                                           | + Q ✿ 1-10 of 10+ ∡*               |  |  |  |
|      | Client Id Last Name                                                                                                    | First Name CRN                           |                                                                         |                                           |                                    |  |  |  |
| 3.   | Enter the client's <b>CRN</b> in the <b>CRN</b> field and click the 🕑 (Go) button.                                                                  |                                          |                                                                         |                                           |                                    |  |  |  |
|      | Client 🕤 🛞 🄇                                                                                                    |                                          |                                                                         |                                           |                                    |  |  |  |
|      | Client Details                                                                                                    |                                          |                                                                         |                                           |                                    |  |  |  |
|      | Last Name: < <case s<="" th=""><th>Sensitive&gt;</th><th>Status: &lt; Case Sens</th><th>sitive&gt;</th><th></th></case>                             | Sensitive>                               | Status: < Case Sens                                                     | sitive>                                   |                                    |  |  |  |
|      | Middle Name: <case s<="" th=""><th>Sensitive&gt;</th><th>CRN: 233951881<br/>Client Id: &lt; Case Sens</th><th>v<br/>sitive&gt;</th><th></th></case> | Sensitive>                               | CRN: 233951881<br>Client Id: < Case Sens                                | v<br>sitive>                              |                                    |  |  |  |
|      | Title: <case s<="" th=""><th>Sensitive&gt;</th><th>Address:</th><th><b>C</b></th><th></th></case>                                                   | Sensitive>                               | Address:                                                                | <b>C</b>                                  |                                    |  |  |  |
|      | Date of Birth:*                                                                                                    | Gross Family We                          | Date of Death:<br>ekly Income:★ <pre></pre>                             | itive>                                    |                                    |  |  |  |
|      | Gender:* <case s<="" th=""><th>Sensitive&gt; V Indige</th><th>enous Origin:* <case sens<="" th=""><th>sitive&gt;</th><th></th></case></th></case>   | Sensitive> V Indige                      | enous Origin:* <case sens<="" th=""><th>sitive&gt;</th><th></th></case> | sitive>                                   |                                    |  |  |  |
|      |                                                                                                    |                                          |                                                                         |                                           |                                    |  |  |  |
|      | Home Actions Activities Cases Clients Literature                                                                                                    |                                          |                                                                         |                                           |                                    |  |  |  |
|      |                                                                                                    |                                          |                                                                         |                                           |                                    |  |  |  |
|      | Clients                                                                                                    |                                          |                                                                         |                                           |                                    |  |  |  |
|      | Client Id                                                                                                    | Last Name                                | First Name                                                              | CRN                                       |                                    |  |  |  |
|      | 4-3PPZQZ7                                                                                                    | AUTOMATION6857                           | TEST52                                                                  | 233951881V                                |                                    |  |  |  |
|      |                                                                                                    |                                          | •                                                                       |                                           | Previous Page      Previous Record |  |  |  |
|      |                                                                                                    |                                          |                                                                         |                                           |                                    |  |  |  |
|      | Update Client                                                                                                    | t details                                |                                                                         |                                           |                                    |  |  |  |
|      | It is always im                                                                                                    | portant to keep a c                      | client's detail                                                         | s up to date.                             |                                    |  |  |  |
|      | For example, t                                                                                                    | the client's address                     | s details or p                                                          | rimary contact may cha                    | nge.                               |  |  |  |
|      | For instructions that is Associa                                                                                                    | s on how to change<br>ted with Your Orga | e a client's de<br><i>nisation</i> task                                 | tails please see the <i>Upda</i><br>card. | ate an Existing Client Record      |  |  |  |
|      |                                                                                                    |                                          |                                                                         |                                           |                                    |  |  |  |

|                                                                                                    | avigate to t                                                                                                    | he Case                                                                                                    | s view tab in                                                                                                    | the bottom half of the so                                                                                                    | creen.                                                                                               |                                                                                                    |
|----------------------------------------------------------------------------------------------------|----------------------------------------------------------------------------------------------------|----------------------------------------------------------------------------------------------------|----------------------------------------------------------------------------------------------------|----------------------------------------------------------------------------------------------------|----------------------------------------------------------------------------------------------------|----------------------------------------------------------------------------------------------------|
| H                                                                                                    | Home Acti                                                                                                    | ons Act                                                                                                    | ivities Cases                                                                                                    | Clients Literature                                                                                                    |                                                                                                    |                                                                                                    |
| C                                                                                                    | Clients                                                                                                    |                                                                                                    |                                                                                                    |                                                                                                    |                                                                                                    |                                                                                                    |
|                                                                                                    | Client                                                                                                    |                                                                                                    |                                                                                                    |                                                                                                    |                                                                                                    |                                                                                                    |
| С                                                                                                    | lient Details                                                                                                    | ;                                                                                                    |                                                                                                    |                                                                                                    |                                                                                                    |                                                                                                    |
| Г                                                                                                    | Last Name:*                                                                                                    | AUTOMA                                                                                                    | TION6857                                                                                                    | Status:*                                                                                                    | Draft                                                                                                | ~                                                                                                    |
|                                                                                                    | First Name:+                                                                                                    | TEST52                                                                                                    |                                                                                                    |                                                                                                    | 2220519911/                                                                                          | ]                                                                                                    |
|                                                                                                    | FIIST NAME.*                                                                                                    | TESTSZ                                                                                                    |                                                                                                    |                                                                                                    | 2339310010                                                                                           |                                                                                                    |
|                                                                                                    | Middle Name:                                                                                                    |                                                                                                    |                                                                                                    | Client Id:★                                                                                                    | 4-3PPZQZ7                                                                                            |                                                                                                    |
|                                                                                                    | Title                                                                                                    | Mr                                                                                                    | ~                                                                                                    | Address:                                                                                                    | 1 Kent Street, THEVENA                                                                               | <u>e</u>                                                                                                    |
|                                                                                                    | Data of Distlay                                                                                                    | 00/11/00                                                                                                    | 10                                                                                                    |                                                                                                    |                                                                                                    |                                                                                                    |
|                                                                                                    | Date of Birth:*                                                                                                    | 29/11/20                                                                                                    | 10 2                                                                                                    | Date of Death:                                                                                                    |                                                                                                    | 2                                                                                                    |
|                                                                                                    | Age:                                                                                                    | 6                                                                                                    |                                                                                                    | Gross Family Weekly Income:*                                                                                                    | Medium (\$600 - \$1,999)                                                                             | ~                                                                                                    |
|                                                                                                    | Gender:*                                                                                                    | м                                                                                                    | ~                                                                                                    | Indigenous Origin:                                                                                                    | Not Stated                                                                                           | ✓                                                                                                    |
|                                                                                                    |                                                                                                    |                                                                                                    |                                                                                                    |                                                                                                    |                                                                                                    |                                                                                                    |
|                                                                                                    | Assessments                                                                                                    | El Fina                                                                                                    | ancials El Mor                                                                                                    | e Info Cases Communic                                                                                                    | ation Contacts D                                                                                     | isabilities Origins                                                                                                    |
| C                                                                                                    |                                                                                                    | -                                                                                                    |                                                                                                    |                                                                                                    |                                                                                                    |                                                                                                    |
|                                                                                                    | Cases                                                                                                    |                                                                                                    |                                                                                                    |                                                                                                    |                                                                                                    |                                                                                                    |
| As<br>C<br>Case                                                                                                    | El Finar<br>Cases<br>e Id CRN                                                                                                    | La                                                                                                    | nfo Cases Communica                                                                                                    | e Organisation Name Activity Id                                                                                                    | Activity/Program Name Service Type                                                                   | Image: Case Type     Phase                                                                                                    |
| As<br>C<br>Case                                                                                                    | El Finar<br>Cases<br>eld CRN<br>box contai<br>ot any exis                                                                                                    | ning case                                                                                                    | nfo Cases Communica<br>Inst Name First Name<br>Sees will appe<br>es for this cliu                                                                                                    | ar on the screen. You cent already. Once you                                                                                                    | Activity/Program Name Service Type                                                                   | Case Type Phase Phase Ph                                                                                                    |
| A<br>C<br>C<br>C<br>C<br>C<br>C<br>C<br>C<br>C<br>C<br>C<br>C<br>C<br>C<br>C<br>C<br>C<br>C<br>C                                                                                                    | box contai<br>box contai<br>ases, you c<br>Cases                                                                                                    | ning cas<br>ting case                                                                                                    | nfo Cases Communica<br>ast Name First Name<br>ses will appe<br>es for this clic<br>ct the $\buildreft (Ne$                                                                                                    | ar on the screen. You of<br>empirical and the screen of the screen of the s    | Activity/Program Name Service Type<br>can search this bo<br>are satisfied there<br>create a new case | A case Type     Phase     Phase     Ph                                                                                                    |
| A<br>C<br>C<br>C<br>C<br>C<br>C<br>C<br>C<br>C<br>C<br>C<br>C<br>C<br>C<br>C<br>C<br>C<br>C<br>C                                                                                                    | ssessments El Finar<br>Cases<br>e Id CRN<br>box contai<br>ot any exist<br>ases, you co<br>Cases                                                                                                    | ning cas<br>ting case<br>an selec                                                                                                    | nfo Cases Communica<br>ast Name First Name<br>ses will appe<br>es for this clip<br>ct the $\begin{tabular}{lllllllllllllllllllllllllllllllllll$                                                                                                    | e Organisation Name Activity Id<br>ar on the screen. You of<br>ent already. Once you<br>ew) icon to continue to o                                                                                                    | Activity/Program Name Service Type<br>can search this bo<br>are satisfied there<br>create a new case | Case Type Phase<br>Ox to make sure there<br>are no other existing.                                                                                                    |
| A<br>C<br>C<br>asse<br>C<br>asse<br>C<br>C<br>asse<br>C<br>C<br>asse<br>C<br>C<br>asse<br>C<br>C<br>asse<br>C<br>C<br>asse<br>C                                                                                                    | ssessments El Finar<br>Cases<br>e ld CRN<br>box contai<br>bot any exis<br>ases, you contai<br>Cases                                                                                                    | ning cas<br>ting cas<br>an selec                                                                                                    | nfo Cases Communica<br>ast Name First Name<br>ses will appe<br>es for this cliv<br>ct the (Ne                                                                                                    | ar on the screen. You of<br>ent already. Once you<br>ew) icon to continue to of<br>First Name                                                                                                    | Activity/Program Name Service Type<br>can search this bo<br>are satisfied there<br>create a new case | A Records<br>Case Type<br>Phase<br>Phase<br>P |
| As<br>C<br>Casse<br>A<br>no<br>ca                                                                                                    | ssessments El Finar<br>Cases<br>e Id CRN<br>box contai<br>ot any exist<br>ases, you co<br>Cases<br>+                                                                                                    | cials El More Ir<br>La<br>ning cas<br>ting cas<br>can selec<br>can selec                                                                                                    | Info Cases Communica<br>Info Cases Communica<br>Info Cases Communica<br>Info Cases Communica<br>First Name<br>Info Cases Communica<br>First Name<br>AUT03685                                                                                                    | e Organisation Name Activity Id<br>ar on the screen. You of<br>ent already. Once you<br>ew) icon to continue to of<br>First Name<br>TEST9                                                                                                    | Activity/Program Name Service Type<br>can search this bo<br>are satisfied there<br>create a new case | A Records     Case Type     Phase     Phase     A Records     Phase     A Records     Phase     A Records     Phase     A Records     A Records     A R                                                                                                    |
| A<br>C<br>C<br>C<br>C<br>C<br>C<br>C<br>C<br>C<br>C<br>C<br>C<br>C<br>C<br>C<br>C<br>C<br>C<br>C                                                                                                    | ssessments El Finar<br>Cases<br>e Id CRN<br>box contai<br>ot any exist<br>ases, you co<br>Cases<br>+ Q Cases                                                                                                    | cran select<br>cran select<br>cran select<br>263789295L                                                                                                    | nfo Cases Communica<br>ast Name First Name<br>Sees will appe<br>es for this clic<br>ct the $\begin{tabular}{lllllllllllllllllllllllllllllllllll$                                                                                                    | ar on the screen. You of<br>ent already. Once you<br>ew) icon to continue to of<br>First Name<br>TEST3                                                                                                    | Activity/Program Name Service Type                                                                   | Case Type Phase                                                                                                    |
| Ast<br>CC<br>Case<br>Case<br>Case<br>Case<br>Case<br>Case<br>Case<br>C                                                                                                    | ssessments El Finar<br>Cases<br>e ld CRN<br>box contai<br>bot any exist<br>ases, you co<br>Cases<br>+                                                                                                    | cRN<br>1872951235<br>263789295L<br>472779463T                                                                                                    | nfo Cases Communica<br>ast Name First Name<br>ases will appe<br>es for this cliv<br>ct the (Ne<br>Last Name<br>AUT03685<br>AUT06151<br>AUT05198                                                                                                    | ar on the screen. You of<br>ent already. Once you<br>ew) icon to continue to continue to continu | Activity/Program Name Service Type                                                                   | Case Type Phase Phase <                                                                                                    |
| As<br>CC<br>Casses<br>C<br>Casses<br>C<br>Casses<br>C<br>Casses<br>C<br>C<br>Casses<br>C<br>C<br>C<br>Casses<br>C<br>C<br>C<br>Casses<br>C<br>C<br>Casses<br>C<br>C<br>C<br>Casses<br>C<br>C<br>C<br>Casses<br>C<br>C<br>C<br>C<br>C<br>Casses<br>C<br>C<br>C<br>C<br>Casses<br>C<br>C<br>C<br>C<br>C<br>Casses<br>C<br>C<br>C<br>C<br>C<br>C<br>C<br>C<br>C<br>C<br>C<br>C<br>C<br>C<br>C<br>C<br>C<br>C                                                                                                    | ssessments El Finar<br>Cases<br>e Id CRN<br>c<br>box contai<br>ot any exist<br>ases, you c<br>Cases<br>+ Q C<br>Case Id<br>4-3PP03RC<br>4-3PP08HV<br>4-3PP08H4                                                                                                    | cran select<br>cran select<br>263789295L<br>424924437J                                                                                                    | Info Cases Communica<br>Info Cases Communica<br>Info Cases Communica<br>Info Cases Communica<br>Info Cases First Name<br>Sees will appe<br>es for this clip<br>ct the (Ne<br>Last Name<br>AUT03685<br>AUT05198<br>AUT05198<br>AUT02767                                                                                                    | e Organisation Name Activity Id<br>ar on the screen. You of<br>ent already. Once you<br>ew) icon to continue to of<br>First Name<br>TEST3<br>TEST7<br>TEST0                                                                                                    | Activity/Program Name Service Type                                                                   | A Records     Case Type     Phase     Phase                                                                                                    |
| As<br>CC<br>Case<br>Case<br>Case<br>Case<br>Case<br>Case<br>Case                                                                                                    | ssessments El Finar<br>Cases<br>box contai<br>ot any exist<br>ases, you c<br>Cases<br>+                                                                                                    | Ining case         ning case         ting case         can select         cRN         1872951235         263789295L         472779463T         424924437J         885375739H                                                                                                    | Info Cases Communica<br>ast Name First Name<br>Sees will appe<br>es for this clic<br>ct the (Ne<br>Last Name<br>AUT03685<br>AUT05198<br>AUT05198<br>AUT02767<br>AUT04383                                                                                                    | e Organisation Name Activity Id<br>ar on the screen. You of<br>ent already. Once you<br>ew) icon to continue to of<br>First Name<br>TEST3<br>TEST7<br>TEST7<br>TEST7                                                                                                    | Activity/Program Name Service Type                                                                   | Case Type Phase<br>Phase<br>Phase to make sure there<br>are no other existing.                                                                                                    |
| As<br>C<br>Case<br>C<br>ase<br>C<br>as<br>C<br>as                                                                                                    | ssessments El Finar<br>Cases<br>e ld CRN<br>box contai<br>ot any exist<br>ases, you c<br>Cases<br>+ Q C<br>Cases<br>                                                                                                    | Image: Case of the second second s | nfo Cases Communica<br>ast Name First Name<br>ses will appe<br>es for this clic<br>ct the (Ne<br>Last Name<br>AUT03685<br>AUT02767<br>AUT02767<br>AUT04383<br>AUT0MATION7666                                                                                                    | ar on the screen. You of<br>ent already. Once you<br>ew) icon to continue to of<br>First Name<br>TEST9<br>TEST3<br>TEST7<br>TEST0<br>TEST7<br>TEST0                                                                                                    | Activity/Program Name Service Type                                                                   | e are no other existion.                                                                                                    |
| As<br>CC<br>Case<br>C<br>Case<br>C<br>Case<br>C<br>Case<br>C<br>Case<br>C<br>C<br>Case<br>C<br>C<br>Case<br>C<br>C<br>Case<br>C<br>C<br>Case<br>C<br>C<br>Case<br>C<br>C<br>Case<br>C<br>C<br>Case<br>C<br>C<br>Case<br>C<br>C<br>Case<br>C<br>C<br>Case<br>C<br>C<br>Case<br>C<br>Case<br>C<br>C<br>C<br>C<br>C<br>C<br>C<br>C<br>C<br>C<br>C<br>C<br>C<br>C<br>C<br>C<br>C<br>C<br>C | ssessments El Finar<br>Cases<br>e Id CRN<br>c<br>box contai<br>ot any exist<br>ases, you c<br>Cases<br>+ Q (<br>4-3PP03RC<br>4-3PP042F<br>4-3PP08HV<br>4-3PP08HV<br>4-3PP0130<br>4-3PQ4EJF                                                                                                    | ciais       EI More Ir         ning cas         ting cas         ting cas         can select         can select         cas         tas         san select         cas         san select         san select         cas         san select         san select         san                                                                                                    | Info Cases Communica<br>ast Name First Name<br>ast Sees will appe<br>es for this clic<br>ct the (Ne<br>Last Name<br>AUT03685<br>AUT06151<br>AUT05198<br>AUT05198<br>AUT05198<br>AUT02767<br>AUT04383<br>AUT0MATION7666<br>AUT0MATION7666                                                                                                    | e Organisation Name Activity Id<br>ar on the screen. You of<br>ent already. Once you<br>ew) icon to continue to of<br>ww) icon to continue to of<br>First Name<br>TEST9<br>TEST3<br>TEST7<br>TEST0<br>TEST7<br>TEST42<br>TEST72                                                                                                    | Activity/Program Name Service Type                                                                   | A Records     Case Type     Phase     Phase     Phase     A records     Phase     A records     Phase     A records     Phase     A records     Phase     A records     Phase     A records     Phase     A records     A records     Phase     A records     Phase     A records     Phase     A records     Phase     A records     Phase     A records     A records     A record                                                                                                    |
| As<br>CC<br>Case<br>Case<br>Case<br>Case<br>Case<br>Case<br>Case                                                                                                    | ssessments El Finar<br>Cases<br>e Id CRN<br>box contai<br>ot any exist<br>ases, you co<br>Case Id<br>4-3PP08HV<br>4-3PP08HV<br>4-3PP08HV<br>4-3PP08HV<br>4-3PP08HV<br>4-3PP08HV<br>4-3PP08HV<br>4-3PP08HV                                                                                                    | Ining cas       ting cas       ting cas       ting cas       ting cas       can select       car       ting cas       car       car       ting cas       car       car       ca                                                                                                    | nfo Cases Communica<br>ast Name First Name<br>Sees will appe<br>es for this clip<br>ct the (Ne<br>Last Name<br>AUT03685<br>AUT06151<br>AUT05198<br>AUT05198<br>AUT0519 | e Organisation Name Activity Id<br>ar on the screen. You of<br>ent already. Once you<br>ew) icon to continue to of<br>ww) icon to continue to of<br>First Name<br>TEST3<br>TEST7<br>TEST3<br>TEST7<br>TEST42<br>TEST72<br>TEST2<br>TEST22<br>TEST22                                                                                                    | Activity/Program Name Service Type                                                                   | A Records     Case Type     Phase     Phase     A     A                                                                                                    |
| As<br>Case<br>Case<br>Case<br>Case<br>Case<br>Case<br>Case<br>Cas                                                                                                    | ssessments El Finar<br>Cases<br>eld CRN<br>c<br>box contai<br>ot any exist<br>ases, you c<br>Cases<br>+ Q Cases<br>Case Id<br>4-3PP03RC<br>4-3PP08N4<br>4-3PP08N4<br>4-3PP08N4<br>4-3PP08N4<br>4-3PP08N4<br>4-3PP08N4<br>4-3PP08N4<br>4-3PP08N4<br>4-3PP08N4<br>4-3PP08N4                                                                                                    | Image     Image       Image     Image       Image                                                                                                    | nfo Cases Communica<br>ast Name First Name<br>Sees will appe<br>es for this clic<br>ct the (Ne<br>Last Name<br>AUT03685<br>AUT05198<br>AUT02767<br>AUT04383<br>AUT04383<br>AUT04383<br>AUT04383<br>AUT04483<br>AUT04410N7666<br>AUT0MATION7666<br>AUT0MATION7666                                                                                                    | ar on the screen. You of<br>ent already. Once you<br>ew) icon to continue to of<br>ww) icon to continue to of<br>First Name<br>TEST9<br>TEST3<br>TEST7<br>TEST0<br>TEST7<br>TEST42<br>TEST2<br>TEST28<br>TEST90<br>TEST72                                                                                                    | Activity/Program Name Service Type                                                                   | Case Type     Phase     Phase                                                                                                    |
| As<br>CC<br>Case<br>Case<br>Case<br>Case<br>Case<br>Case<br>Case                                                                                                    | ssessments El Finar<br>Cases<br>e Id CRN<br>c<br>box contai<br>ot any exist<br>ases, you c<br>Cases<br>+ Q Cases<br>Case Id<br>4-3PP03RC<br>4-3PP042F<br>4-3PP042F<br>4-3PP08HV<br>4-3PP08HV<br>4-3PP08HV<br>4-3PP0130<br>4-3PQ4EJF<br>4-3PQ4EJF<br>4-3PQ4EJF<br>4-3PQ4EJF<br>4-3PQ4EJK<br>4-3PQ4EJK | CRN       Image: Case of the temperature of temperature of temperature           | nfo Cases Communica<br>ast Name First Name<br>ast Sees will appe<br>es for this clic<br>ct the (Ne<br>Last Name<br>AUT03685<br>AUT06151<br>AUT04383<br>AUT04383<br>AUT04383<br>AUT0MATION7666<br>AUT0MATION7666<br>AUT0MATION6264<br>AUT0MATION148<br>AUT0MATION148                                                                                                    | ar on the screen. You of<br>ent already. Once you<br>ew) icon to continue to of<br>w() icon to continue to of<br>First Name<br>TEST9<br>TEST3<br>TEST7<br>TEST0<br>TEST7<br>TEST0<br>TEST7<br>TEST2<br>TEST72<br>TEST2<br>TEST72<br>TEST3                                                                                                    | Activity/Program Name Service Type                                                                   | Case Type     Phase     Phase     A     A     Case Type     Phase     Phase     A                                                                                                    |

|   | Action                                                                                                    |                                                                                                    |                                         |                                      |                |  |  |  |  |  |
|---|----------------------------------------------------------------------------------------------------|----------------------------------------------------------------------------------------------------|-----------------------------------------|--------------------------------------|----------------|--|--|--|--|--|
| • | The details of the Client and include the client's la                                                                                                    | for which this Case is<br>ast name, first name,                                                                                                    | being created di<br>CRN and date of     | isplay in the Client Det<br>f birth. | ails section   |  |  |  |  |  |
|   | GPS also creates a unique Case Id. You should reference the Case Id in any correspondence with DSS about the client.                                                                                                    |                                                                                                    |                                         |                                      |                |  |  |  |  |  |
|   | Click the glyph next to                                                                                                    | Activity ID.                                                                                                    |                                         |                                      |                |  |  |  |  |  |
|   | Assessments El Financials El Mo                                                                                                    | ore Info Cases Communicatio                                                                                                    | n Contacts Disabilities                 | Origins                              |                |  |  |  |  |  |
|   | Client Details Agre                                                                                                    | ement Details                                                                                                    | Case Details                            |                                      |                |  |  |  |  |  |
|   | Last Name: AUTOMATION68                                                                                                    | Activity Id:∗                                                                                                    | Case Id: + 4-3PT5                       | 5ZJF Status:                         | Draft 🗸        |  |  |  |  |  |
|   | First Name: TEST52                                                                                                    | Organisation Name:                                                                                                    | Case Type:*                             | Status Change Date:                  | 30/01/2017     |  |  |  |  |  |
|   | CRN: 233951881V Activ                                                                                                    | ity/Program Name:                                                                                                    | Phase                                   | Status Change Reason:                | Not Applicable |  |  |  |  |  |
|   | Date of Birth: 29/11/2010                                                                                                    | Service Type:*                                                                                                    | Funding Level:                          | Case Worker:                         | r (            |  |  |  |  |  |
|   | Client Id: 4-3PPZQZ7 Fun                                                                                                    | ding Model Name:*                                                                                                    | Weekly Wage:                            | Payments Suspended                   |                |  |  |  |  |  |
|   | Fundi                                                                                                    | ng Model Version:*                                                                                                    | Weekly Hours:                           | Claims Suspended                     |                |  |  |  |  |  |
|   |                                                                                                    |                                                                                                    | Case Details Verified:                  | Maximum Claims Limit                 |                |  |  |  |  |  |
|   |                                                                                                    |                                                                                                    |                                         | Q&A Status                           |                |  |  |  |  |  |
|   |                                                                                                    |                                                                                                    |                                         | Qan Thase                            | -              |  |  |  |  |  |
|   |                                                                                                    |                                                                                                    |                                         | O&A Updated Date                     |                |  |  |  |  |  |
|   | that relates directly to the                                                                                                    | e service that you pro<br>our Activity Id and pro                                                                                                    | ovide to the client                     | r in any correspondenc               | ce with DSS.   |  |  |  |  |  |
|   | Please make a note of yo                                                                                                    |                                                                                                    | Х                                       |                                      |                |  |  |  |  |  |
|   | Please make a note of your Select Activity                                                                                                    |                                                                                                    | х                                       |                                      |                |  |  |  |  |  |
|   | Please make a note of year       Select Activity       Q       Activity Id                                                                                                    | ×                                                                                                    | ★ 1 - 10 of 10+                         |                                      |                |  |  |  |  |  |
|   | Please make a note of ye         Select Activity         Q       Activity Id         Activity Id       Type         Organisation                                                                                                    | on Id Organisation Pre                                                                                                    | → 1 - 10 of 10+                         |                                      |                |  |  |  |  |  |
|   | Please make a note of your Select Activity Id Activity Id Type Organisation 4-3PQ5H38 Standard Sc 4-3PPHZW                                                                                                    | on Id Organisation Pro                                                                                                    | X                                       |                                      |                |  |  |  |  |  |
|   | Please make a note of your Select Activity Id<br>Activity Id<br>Activity I | Image: Second state       Organisation       Program       9       9       9                                                                                                    | → 1 - 10 of 10+                         |                                      |                |  |  |  |  |  |
|   | Please make a note of your Select Activity Id Activity Id Activity Id Activity Id Activity Id Type Organisation 4-3PQ5H38 Standard Sc 4-3PPHZW 4-3PQ5NBE Standard Sc 4-3PPHZW                                                                                                    | on Id Organisation Pro                                                                                                    | → 1 - 10 of 10+                         |                                      |                |  |  |  |  |  |
|   | Please make a note of your Select Activity<br>Activity Id<br>Activity Id   | Image: Second second second | ▲ 1 - 10 of 10+                         |                                      |                |  |  |  |  |  |
|   | Please make a note of your Select Activity<br>Activity Id<br>Activity Id<br>Activity Id<br>Activity Id<br>Activity Id<br>Type Organisation<br>4-3PQ5H13 Standard Sc 4-3PPHZW<br>4-3PQ5NBE Standard Sc 4-3PPHZW<br>4-3PPJ9UY Standard Sc 4-3PPHZW<br>4-3PPJ06D Standard Sc 4-3PPHZW                                                                                                    | Image: Second state state | →         1 - 10 of 10+           ogram |                                      |                |  |  |  |  |  |
|   | Please make a note of your Select Activity Id<br>Activity Id<br>Activity I | Image: Constraint of the second second se | →         1 - 10 of 10+           ogram |                                      |                |  |  |  |  |  |
|   | Please make a note of your Select Activity Id<br>Activity Id<br>Activity Id<br>Activity Id<br>Activity Id<br>Type Organisation<br>4-3PQ5H38 Standard Sc 4-3PPHZW<br>4-3PQ5NBE Standard Sc 4-3PPHZW<br>4-3PPJ9UY Standard Sc 4-3PPHZW<br>4-3PPJ06D Standard Sc 4-3PPHZW<br>4-3PPJ090 Standard Sc 4-3PPHZW<br>4-3PPPRVP Standard Sc 4-3PPHZW                                                                                                    | Image: Constraint of the second second se | →         1 - 10 of 10+           ogram |                                      |                |  |  |  |  |  |
|   | Please make a note of yet         Select Activity         Q       Activity Id         Activity Id       Type         Activity Id       Type         Activity Id       Type         4.3PQ5H38       Standard Sc         4.3PQ5H1J       Standard Sc         4.3PQ5H1J       Standard Sc         4.3PPJ9UY       Standard Sc         4.3PPJ90D       Standard Sc         4.3PPJ06D       Standard Sc         4.3PPJ090       Standard Sc         4.3PPPRVP       Standard Sc         4.3PPPRX5       Standard Sc                                                                                                    | Image: Constraint of the second second se | →         1 - 10 of 10+           ogram |                                      |                |  |  |  |  |  |
|   | Please make a note of your Select Activity Id<br>Activity Id<br>Activity Id<br>Activity Id<br>Activity Id<br>Activity Id<br>Activity Id<br>Activity Id<br>Type<br>Organisation<br>4-3PQ5H38<br>Standard Sc 4-3PPHZW<br>4-3PQ5NBE<br>Standard Sc 4-3PPHZW<br>4-3PPJ090<br>Standard Sc 4-3PPHZW<br>4-3PPJ090<br>Standard Sc 4-3PPHZW<br>4-3PPPRVP<br>Standard Sc 4-3PPHZW<br>4-3PPPRX5<br>Standard Sc 4-3PPHZW<br>4-3PPPRX5<br>Standard Sc 4-3PPHZW<br>4-3PPFX5<br>Standard Sc 4-3PPHZW<br>4-3PPFX5<br>Standard Sc 4-3PPHZW                                                                                                    | Image: Second second second | →         1 - 10 of 10+           ogram |                                      |                |  |  |  |  |  |
|   | Please make a note of your select Activity Id<br>Activity Id Type Organisation<br>4-3PQ5H13 Standard Sc 4-3PPHZW<br>4-3PQ5NBE Standard Sc 4-3PPHZW<br>4-3PPJ9UY Standard Sc 4-3PPHZW<br>4-3PPJ06D Standard Sc 4-3PPHZW<br>4-3PPPRVP Standard Sc 4-3PPHZW<br>4-3PPPRX5 Standard Sc 4-3PPHZW<br>4-3PPPRX5 Standard Sc 4-3PPHZW<br>4-3PPSR Standard Sc 4-3PPHZW<br>4-3PPSR                                                                                                    | Image: Constraint of the second second se | € 1-10 of 10+                           |                                      |                |  |  |  |  |  |
|   | Please make a note of yet<br>Select Activity<br>Activity Id<br>Activity Id<br>Type Organisation<br>4:3PQ5H38 Standard Sc 4:3PPHZW<br>4:3PQ5H1J Standard Sc 4:3PPHZW<br>4:3PQ5NBE Standard Sc 4:3PPHZW<br>4:3PPJ09D Standard Sc 4:3PPHZW<br>4:3PPJ09D Standard Sc 4:3PPHZW<br>4:3PPPRVP Standard Sc 4:3PPHZW<br>4:3PPPRX5 Standard Sc 4:3PPHZW<br>4:3PPPRX5 Standard Sc 4:3PPHZW<br>4:3PPPRX5 Standard Sc 4:3PPHZW<br>4:3PPPRX6 Standard Sc 4:3PPHZW<br>4:3PPPRX8 Standard Sc 4:3PPHZW<br>4:3PPPRY8 Standard Sc 4:3PPHZW<br>4:3PPPRY8 Standard Sc 4:3PPHZW<br>4:3PPPRY8 Standard Sc 4:3PPHZW<br>4:3PPPRY8 Standard Sc 4:3PPHZW<br>4:3PPC5BJH Standard Sc 4:3PPHZW                                                                                                    | Image: Second Next Record IP record                                                                                                    | <br>ge ₩                                |                                      |                |  |  |  |  |  |

| 10. Click the Case Type drop-down box. For Autism select AEI, for Better Start select BSI.           Image: Image:                                                                                                    | Step | Action                                                                                                    |                                                                                                    |                                                                                                    |                                                                                                    |                      |                                                                                                    |                                                                                                    |    |
|----------------------------------------------------------------------------------------------------|------|----------------------------------------------------------------------------------------------------|----------------------------------------------------------------------------------------------------|----------------------------------------------------------------------------------------------------|----------------------------------------------------------------------------------------------------|----------------------|----------------------------------------------------------------------------------------------------|----------------------------------------------------------------------------------------------------|----|
| Accessments       If Financials       More Info       Gase Contracts       Disabilities       Origins         Ellent Details       Acress View       Acress View       Gase Details       Status       Status                                                                                                    | 10.  | Click the Case Type                                                                                                    | drop-down bo                                                                                                    | x. For Autism                                                                                                | n select AEI                                                                                                  | , for Better S       | tart select BS                                                                                                    | \$I.                                                                                                    |    |
| Image: Section Details       Agreement Details       Case to image: Section Details       Section Details       Section                                                                                                    |      | Assessments El Financials                                                                                                   | El More Info Cases                                                                                                    | Communication                                                                                                | Contacts Disa                                                                                                 | abilities Origins    |                                                                                                    |                                                                                                    |    |
| Client Details       Activity ld + 63PP.2000       Case Details         Hard Name       Activity ld + 63PP.2000       Case ld + 63PP.2000       Status - birdh         Hard Name       Activity ld + 63PP.2000       Case ld + 63PP.2000       Status - birdh         CHN       233951811V       Activity ld + 63PP.2000       Case ld + 63PP.2000       Case ld + 63PP.2000         Date of Birth       20/11/2010       Strate Change base       Not Applicable       Strate Change base       Not Applicable         Clevel 1d + 43PP.2027       Funding Model Name       Activity Program Name       Not Applicable       Odd A Status       Odd A Status         Clevel 1d + 43PP.2027       Funding Model Name       Activity Program Name       Automation from your organisation that is entering the information for thi         Clevel 1d + 43PP.2027       Endore Info       Case Communication Contacts       Disabilities       Organis         The Case Worker refers to the person from your organisation that is entering the information for thi       Case I for a Status - 2001/2017       Status - 2001/2017       Status - 2001/2017         Last Name       Activity/Program Name       Activity/Program Name       Activity/Program Name       Activity/Program Name       Activity/Program Name       Activity/Program Name       Activity/Program Name       Activity/Program Name       Activity/Program Name       Activity/Prog                                                                                                    |      |                                                                                                    |                                                                                                    |                                                                                                    |                                                                                                    |                      |                                                                                                    |                                                                                                    |    |
| Last Name LESIS                                                                                                    |      | Client Details                                                                                                    | Agreement Details                                                                                                    |                                                                                                    | Case Details                                                                                                  |                      | 1 -                                                                                                    |                                                                                                    |    |
| Cieck 233951881 v Activity/Program Name writem Early Intervent Prace Case Writer Case Writer Writer Case Writer Writer Writer Case Writer Writer Case Writer Case Writer Writer Case Writer Writer W                                                                                                    |      | First Name: TEST52                                                                                                    | Activity Id:                                                                                                    | Organisation Name                                                                                            | Case Id:★<br>Case Type:★                                                                                      | 4-3PT5ZJF            | Status<br>Status Change Date                                                                                                    | ★ Draft<br>★ 30/01/2017                                                                                                    |    |
| Date of lists 2011/2010       Service Type:       Pending Model Version:       Pending Model Version:       Pending M                                                                                                    |      | CRN: 233951881V                                                                                                    | Activity/Program Name                                                                                                    | Autism Early Intervent                                                                                       | Phase                                                                                                    | ~                    | Status Change Reason                                                                                                    | i:★ Not Applicable                                                                                                    | ~  |
| Client ld + 4:3PP2022<br>Funding Model Version + 11 Panel Services Weekly Wage Payments Stagended :<br>Claims Stagended :<br>Claims |      | Date of Birth: 29/11/2010                                                                                                   | Service Type:*                                                                                                    | Panel Services                                                                                               | Funding Level:                                                                                                |                      | Case Worker                                                                                                    | r:* Case Worker                                                                                                    | ٩  |
| Funding Model Version * * Weekly Hours       Claims Subgended           Case Details Verifiel         Maximum Claims Limit           QBA Phase       QBA Phase         QBA Updated Date       QBA Updated Date         Other Status Control (Claims Subgended Date)       QBA Updated Date         QBA Updated Date       QBA Updated Date         QBA Updated Date       QBA Updated Date                                                                                                    |      | Client Id: + 4-3PPZQZ7                                                                                                    | Funding Model Name:*                                                                                                    | AEI Panel Services                                                                                           | Weekly Wage:                                                                                                  | R                    | Payments Suspende                                                                                                    | ed:                                                                                                    |    |
| Case Details Verified       Meximum Claims Limit         QAA Phase       QAA Phase         QAA Phase       QAA Phase                                                                                                    |      |                                                                                                    | Funding Model Version:                                                                                                    | r 1                                                                                                    | Weekly Hours                                                                                                  |                      | Claims Suspende                                                                                                    | ed: 🗆                                                                                                    |    |
| OBA Status       OBA Phase         OBA Id       OBA Updated Date         OBA Updated Date       OBA Updated Date         OBA Updated Date       OBA Updated Date         OBA Updated Date       OBA Updated Date         OBA Updated Date       OBA Updated Date         OBA Updated Date       OBA Updated Date         OBA Updated Date       OBA Updated Date         OBA Updated Date       OBA Updated Date         Oba Updated Date       Oba Updated Date         Operation Of Date of Birth 20/11/2010       Service Type + Panel Services         Client Data       Status Change Dates - Nor Applicable         Organisation Name       Operation Of Client Date         Obate of Birth 20/11/2010       Service Type + Panel Services         Client Id + 3PP2027       Funding Model Version + 1         Client Id + 43PP2027       Funding Model Version + 1         Client Id + 43PP2027       Funding Model Version + 1         Client Id + 43PP2027       Funding Model Version + 1         Client Id + 43PP2027       Funding Model Version + 1         Client Id + 43PP2027       Funding Model Version + 1         Client Id + 43PP2027       Funding Model Version + 1         Client Id + 43PP2027       Funding Model Version + 1         Client Id + 43PP2027                                                                                                    |      |                                                                                                    |                                                                                                    |                                                                                                    | Case Details Verified:                                                                                        |                      | Maximum Claims Lim                                                                                                    | iit:                                                                                                    | 88 |
| Cick The glyph to find the correct Case Worker         I1.       Click the glyph to find the correct Case Worker         The Case Worker refers to the person from your organisation that is entering the information for thiclient on in the DCP.         Assessments       El Financials         El Financials       El More Info         Gese Communication       Contacts         Disabilities       Organisation Name         Cisen Last Name       Activity Id + 43PP.060         Case Type +       Status Change Bason +         Norganisation Name       Case Type +         Organisation Name       Case Type +         Organisation Name       Case Type +         Organisation Name       Case Type +         Organisation Name       Case Type +         Organisation Name       Case Type +         Cient Id +       43PP2027         Funding Model Version +       1         Weekly Hours       Claims Suspended         Client Id +       43PP2027         Funding Model Version +       1         Weekly Hours       Claims Suspended         Client Id +       43PP2027         Funding Model Version +       1         Case Details Verified       Maximum Claims Limit         GAA Id       GAA Id     <                                                                                                    |      |                                                                                                    |                                                                                                    |                                                                                                    |                                                                                                    |                      | Q&A Statu                                                                                                    | JS:                                                                                                    | ~  |
| ORA Id         ORA Id         ORA Id         ORA Updated Date <b>11.</b> Click the glyph to find the correct <b>Case Worker</b> The Case Worker refers to the person from your organisation that is entering the information for this client on in the DCP.          Assessments       El Financials         El Financials       El More Info         Client Details       Agreement Details         Organisation Name       Case Id + #3PTSZJF         Status Change Date       30/01/2017         Organisation Name       Case Id + #3PTSZJF         Status Change Date       30/01/2017         Organisation Name       Case Id + #3PTSZJF         Status Change Date       30/01/2017         Organisation Name       Case Id + #3PTSZJF         Status Change Beason       Not Applicable         Cient Id + 3PPZ027       Funding Model Name + AEI Panel Services       Weekly Wage       Payments Suspended         Claim Suspended       Case Details Verified       Maximum Claims Limit       Image: Case Details Verified       Maximum Claims Limit         ORA Status       Case Details Verified       Maximum Claims Limit       Image: Case Details Verified       Maximum Claims Limit       Image: Case Details Verified                                                                                                    |      |                                                                                                    |                                                                                                    |                                                                                                    |                                                                                                    |                      | Q&A Phas                                                                                                    | ;e:                                                                                                    |    |
| 11.       Click the glyph to find the correct Case Worker         The Case Worker refers to the person from your organisation that is entering the information for thi client on in the DCP.         Assessments       El Financials         El More Info       Case         Client Details       Agreement Details         Client Details       Agreement Details         Client Details       Agreement Details         Client Details       Agreement Details         Client Details       Activity Id + 3PPJ06D         Case Id + 3PT52/F       Status Change Date + 30/01/2017         First Name       TEST52         Organisation Name       Case Type + Y Status Change Date + 30/01/2017         Date of Birth       29/11/2010         Service Type + Panel Services       Finding Level         Case Details Verified       Maximum Claims Linth         G&A Status       Q&A Id         Client Id + 3PP2027       Funding Model Version + 1         Weekly Hours       Claims Suspended         Client Id + 3PP2027       Funding Model Version + 1         Weekly Hours       Claims Suspended         G&A Phase       G&A Idea Idea Idea         Client Id + 3PP2027       Funding Model Version + 1         Weekly Hours       Claims Suspended                                                                                                    |      |                                                                                                    |                                                                                                    |                                                                                                    |                                                                                                    |                      | Q&A I                                                                                                    | ld:                                                                                                    |    |
| 11.       Click the glyph to find the correct Case Worker         The Case Worker refers to the person from your organisation that is entering the information for thi client on in the DCP.         Assessments       El Financials         El More Info       Case         Client Details       Agreement Details         Case Details       Case Details         First Name       EST52         Organisation Name       Case Type +         CRN       233951881V         Activity/Program Name       Case Type +         Client Id:       29/11/2010         Service Type +       Panel Services         Funding Model Name +       El Panel Services         Weekly Hours       Claims Suspended         Case Details Verified       Maximum Claims Limit         Q&A Status       Q&A Status         Q&A Status       Q&A Status         Q&A Phase       Q&A Status         Q&A Phase       Q&A Phase         Q&A Phase       Q&A Phase         Q&A Phase       Q&A Phase         Q&A Phase       Q&A Phase         Q&A Phase       Q&A Phase         Q&A Phase       Q&A Phase         Q&A Phase       Q&A Phase                                                                                                    |      |                                                                                                    |                                                                                                    |                                                                                                    |                                                                                                    |                      | Q&A Updated Dat                                                                                                    | te:                                                                                                    |    |
| Client Details       Agreement Details       Case Details         Last Name       AUTOMATIONSE       Activity Id * 4-3PP.006D       Case Id * 4-3PT5Z.JF       Status * Draft       *         First Name       TEST52       Organisation Name       Organisation Name       Case Type *       *       Status Change Date * 30/01/2017       *         CRN       233951881V       Activity/Program Name       Autism Early Intervent       Phase       *       Status Change Date *       30/01/2017       *         Date of Birth       29/11/2010       Service Type *       Panel Services       Funding Level       Case Worker *       S         Client Id *       4-3PPZQ27       Funding Model Name *       AEI Panel Services       Weekly Wage       ®       Payments Suspended         Funding Model Version *       1       Weekly Hours       Claims Suspended          Case Details Verified       Maximum Claims Limit       #          Q&A Status              Q&A Phase               Q&A Indeted Date                Client Id *       4-3PPZQZ7       Funding Model Version *                                                                                                    |      | Assessments El Financials                                                                                                   | El More Info Cases                                                                                                    | Communication                                                                                                | Contacts Disabili                                                                                             | ties Origins         |                                                                                                    |                                                                                                    |    |
| Last Name       AUTOMATION68_ I       Activity Id * 4-3PPJ06D       Case Id * 4-3PT5ZJF       Status * Draft         First Name:       TEST52       Organisation Name       Organisation Name       Case Type *       Status Change Date * 30/01/2017       1         CRN       233951881V       Activity/Program Name       Autism Early Intervent       Phase       Status Change Reason * Not Applicable       Image: Case Vorker *       Image: Case Vorker *       Image: Case V                                                                                                    |      | Client Details                                                                                                    | Agreement Details                                                                                                    | C                                                                                                    | Dens Densile                                                                                                  |                      |                                                                                                    |                                                                                                    |    |
| First Name TEST52 Organisation Name Organisation Name Case Type* Status Change Date* 30/01/2017 1   CRN 233951881V Activity/Program Name Autism Early Intervent Phase Status Change Reason* Not Applicable Image: Case Worker* Image: Case Worker* Image:                                                                                                    |      |                                                                                                    | -                                                                                                    |                                                                                                    | case Details                                                                                                  |                      |                                                                                                    |                                                                                                    |    |
| CRN: 233951881V Activity/Program Name: Autism Early Intervent Phase: Status Change Reason + Not Applicable   Date of Birth: 29/11/2010 Service Type + Panel Services Funding Level: Case Worker +  Case   Client Id * 4.3PPZQZ7 Funding Model Name * AEI Panel Services Weekly Wage: Case Payments Suspended:   Client Id * 4.3PPZQZ7 Funding Model Version * 1 Weekly Hours: Claims Suspended:   Funding Model Version * 1 Weekly Hours: Maximum Claims Limit: Image: Case   Q&A Status Q&A Status Q&A Status Q&A Status Q&A Phase:   Q&A Id Case Case Case Case Case                                                                                                    |      | Last Name: AUTOMATION68                                                                                                    | Activity Id:*                                                                                                    | 4-3PPJ06D                                                                                                    | Case Id:* 4-3                                                                                                 | 3PT5ZJF              | Status * Dr                                                                                                    | aft 🗸                                                                                                    |    |
| Date of Birth: 29/11/2010 Service Type * Panel Services Funding Level: Case Worker * I   Client Id * 4.3PPZQZ7 Funding Model Name * AEI Panel Services Weekly Wage: Image: Case Worker * Image: Case Worker *   Funding Model Version * 1 Weekly Hours: Claims Suspended: Image: Case Worker * Image: Case Worker *   Funding Model Version * 1 Weekly Hours: Claims Suspended: Image: Case Worker * Image: Case Worker *   Case Details Verified: Maximum Claims Limit: Image: Case Worker * Image: Case Worker * Image: Case Worker *   Gase Details Verified: Maximum Claims Limit: Image: Case Worker * Image: Case Worker * Image: Case Worker *   Gase Details Verified: Maximum Claims Limit: Image: Case Worker * Image: Case Worker * Image: Case Worker *   Gase Details Verified: Maximum Claims Limit: Image: Case Worker * Image: Case Worker * Image: Case Worker *   Gase Details Verified: Maximum Claims Limit: Image: Case Worker * Image: Case Worker * Image: Case Worker *   Gase Details Verified: Maximum Claims Limit: Image: Case Worker * Image: Case Worker * Image: Case Worker *   Gase Details Verified: Maximum Claims Limit: Image: Case Worker * Image: Case Worker * Image: Case Worker *   Gase Details Verified: Maximum Claims Limit: Image: Case Worker * Image: Case Worker * Image: Case Worker *   Gase Details Verified: Maximum C                                                                                                    |      | First Name: TEST52                                                                                                    | Activity Id:*                                                                                                    | 4-3PPJ06D<br>Organisation Name                                                                               | Case Id.* 4-3<br>Case Id.*                                                                                    | BPT5ZJF              | Status.★ Dr<br>Status Change Date ★ 30                                                                                                    | raft 🗸                                                                                                    |    |
| Client Id * 4-3PPZQZ7 Funding Model Name * AEI Panel Services © Weekly Wage Payments Suspended Claims Suspended Claims Suspende Claims Suspende Claims Suspende Claims Suspende Claims Suspende Claims Suspende Claims Suspende Claims Suspende Claims Suspende Claims Suspende Claims Suspende Claims Suspende Claims Suspende Claims Suspende Claims Suspende Claims Suspende Claims Suspe                                                                                                    |      | First Name TEST52<br>CRN: 233951881V                                                                                        | Activity Id *<br>Organisation Name:<br>Activity/Program Name:                                                                    | 4-3PPJ06D<br>Organisation Name<br>Autism Early Intervent                                                     | Case Id:* 4-3<br>Case Id:* 4-3<br>Case Type:* Phase:                                                          | BPT5ZJF<br>✓<br>✓ St | Status * Dr<br>Status Change Date * 30<br>atus Change Reason * No                                                                                                    | raft 🗸 🗸                                                                                                    |    |
| Funding Model Version * 1 Weekly Hours: Claims Suspended:   Case Details Verified: Maximum Claims Limit Image: Claims Suspended:   Q&A Status: Q&A Status: Q&A   Q&A Phase: Q&A Id Image: Claims Suspended:   Q&A Id Image: Claims Suspended: Claims Suspended:                                                                                                    |      | First Name: AUTOMATION88 [43]<br>First Name: TEST52<br>CRN: 233951881V<br>Date of Birth: 29/11/2010                         | Activity Id *<br>Organisation Name<br>Activity/Program Name<br>Service Type *                                                    | 4-3PPJ06D (Comparisation Name<br>Autism Early Intervent<br>Panel Services                                    | Case Id * 4<br>Case Id * 4<br>Case Type *<br>Phase:<br>Funding Level:                                         | BPT5ZJF              | Status * Dr<br>Status Change Date * 30<br>atus Change Reason * N<br>Case Worker *                                                                                                    | raft  v 1/01/2017 t t t t t t t t t t t t t t t t t t t                                                                                                    |    |
| Case Details Verified: Maximum Claims Limit.                                                                                                    |      | Last Name: AUTOMATIONS8 [43]<br>First Name: TEST52<br>CRN: 233951881V<br>Date of Birth: 29/11/2010<br>Client Id.* 4-3PPZQZ7 | Activity Id *<br>Organisation Name<br>Activity/Program Name<br>Service Type *<br>Funding Model Name *                            | 4-3PPJ06D<br>Organisation Name<br>Autism Early Intervent<br>Panel Services<br>AEI Panel Services             | Case Id * 4-3<br>Case Type * Phase.<br>Funding Level:<br>Weekly Wage                                          | SPT5ZJF              | Status * Dr<br>Status Change Date * 30<br>atus Change Reason * Nr<br>Case Worker *<br>Payments Suspended                                                                                  | raft  v 0/01/2017  r ot Applicable                                                                                                    |    |
| Q&A Status:  Q&A Phase: Q&A Id: Q&A Id                                                                                                    |      | Last Name: AUTOMATION88 [43]<br>First Name: TEST52<br>CRN: 233951881V<br>Date of Birth: 29/11/2010<br>Client Id:* 4-3PPZQZ7 | Activity Id *<br>Organisation Name<br>Activity/Program Name<br>Service Type *<br>Funding Model Name *<br>Funding Model Version * | 4-3PPJ06D<br>Organisation Name<br>Autism Early Intervent<br>Panel Services<br>AEI Panel Services<br>1        | Case Id * 4<br>Case Id * 4<br>Case Type * Phase:<br>Funding Level:<br>Weekly Wage:<br>Weekly Hours            | SPT5ZJF              | Status * Dr<br>Status Change Date * 30<br>atus Change Reason * Nr<br>Case Worker *<br>Payments Suspended<br>Claims Suspended                                                              | raft  V)(01/2017  Tot Applicable  Constraints  Constraints  Constraint |    |
| Q&A Phase:                                                                                                    |      | Last Name: AUTOMATIONS8 [43]<br>First Name: TEST52<br>CRN: 233951881V<br>Date of Birth: 29/11/2010<br>Client Id.* 4-3PPZQZ7 | Activity Id *<br>Organisation Name<br>Activity/Program Name<br>Service Type *<br>Funding Model Name *<br>Funding Model Version * | A-3PPJ06D<br>Organisation Name<br>Autism Early Intervent<br>Panel Services<br>AEI Panel Services<br>1<br>Ca  | Case Id * 4-3<br>Case Type * Phase Phase Funding Level Weekly Wage Weekly Hours: Se Details Verified          | BPT5ZJF              | Status * Dr<br>Status Change Date * 30<br>atus Change Reason * Nr<br>Case Worker *<br>Payments Suspended<br>Claims Suspended<br>faximum Claims Limit                                      | raft  V D/01/2017  raft V I D/01/2017  raft V I I I I I I I I I I I I I I I I I I                                                                                                    |    |
|                                                                                                    |      | Last Name: AUTOMATION88 [43]<br>First Name: TEST52<br>CRN: 233951881V<br>Date of Birth: 29/11/2010<br>Client Id.* 4-3PPZQZ7 | Activity Id.<br>Organisation Name:<br>Activity/Program Name:<br>Service Type *<br>Funding Model Name.<br>Funding Model Version * | 4-3PPJ06D<br>Organisation Name<br>Autism Early Intervent<br>Panel Services<br>AEI Panel Services<br>1<br>Car | Case Id * 4:<br>Case Type * Phase:<br>Funding Level:<br>Weekly Wage:<br>Weekly Hours:<br>se Details Verified: | SPT5ZJF              | Status * Dr<br>Status Change Date * 30<br>atus Change Reason * Nr<br>Case Worker *<br>Payments Suspended<br>Claims Suspended<br>daximum Claims Limit<br>Q&A Status                        | raft  V 1/01/2017  raft V I I I I I I I I I I I I I I I I I I                                                                                                    |    |
| ORA Lindated Date                                                                                                    |      | Last Name AUTOMATION88 43<br>First Name: TEST52<br>CRN: 233951881V<br>Date of Birth: 29/11/2010<br>Client Id.* 4-3PPZQZ7    | Activity Id *<br>Organisation Name<br>Activity/Program Name<br>Service Type *<br>Funding Model Name *<br>Funding Model Version * | A-3PPJ06D  Organisation Name  Autism Early Intervent Panel Services  AEI Panel Services  Car                 | Case Id * 43<br>Case Type * Phase<br>Funding Level:<br>Weekly Wage<br>Weekly Hours<br>se Details Verified     | BPT5ZJF              | Status * Dr<br>Status Change Date * 30<br>atus Change Reason * No<br>Case Worker *<br>Payments Suspended<br>Claims Suspended<br>Maximum Claims Limit<br>Q&A Status<br>Q&A Phase           | raft  V(01/2017  To Applicable  Constraints  Constraints  |    |
| QaA opuateu Date.                                                                                                    |      | Last Name: AUTOMATIONS8 [43]<br>First Name: TEST52<br>CRN: 233951881V<br>Date of Birth: 29/11/2010<br>Client Id.* 4-3PPZQZ7 | Activity Id *<br>Organisation Name<br>Activity/Program Name<br>Service Type *<br>Funding Model Name *<br>Funding Model Version * | 4-3PPJ06D<br>Organisation Name Autism Early Intervent Panel Services AEI Panel Services 1 Ca                 | Case Id * 4-3<br>Case Type * Phase Funding Level Weekly Wage Weekly Hours: See Details Verified               | BPT5ZJF              | Status * Dr<br>Status Change Date * 30<br>atus Change Reason * Nr<br>Case Worker *<br>Payments Suspended<br>Claims Suspended<br>daximum Claims Limit<br>Q&A Status<br>Q&A Phase<br>Q&A Id | raft  V D/01/2017  rot Applicable  K K K K K K K K K K K K K K K K K K                                                                                                    |    |

| Step | Action                         |                         |                                      |                         |                     |                           |                        |                      |                           |
|------|--------------------------------|-------------------------|--------------------------------------|-------------------------|---------------------|---------------------------|------------------------|----------------------|---------------------------|
| 12.  | Highlight t                    | he appro                | oriate Case V                        | <b>Vorker</b> fr        | rom the I           | ist and the               | en click the           | OK button.           |                           |
|      | Pick Em                        | nployee                 |                                      |                         |                     |                           |                        |                      |                           |
|      | ٩                              | Last                    | Name                                 | ~                       |                     | $\overline{\mathbf{O}}$   | 1 - 6 of 6             |                      |                           |
|      | Last Name                      | First Name              | Position                             |                         | Login               |                           |                        |                      |                           |
|      |                                | Suzan A                 | FaCS SP AEI Case                     | e Worker                |                     |                           |                        |                      |                           |
|      |                                | Suzan C                 | FaCS SP AEI Case                     | e Worker                |                     |                           |                        |                      |                           |
|      |                                | Carly A                 | FaCS SP AEI User                     |                         |                     |                           |                        |                      |                           |
|      |                                | Carly B                 | FaCS SP AEI User                     |                         |                     |                           |                        |                      |                           |
|      |                                | Carly C                 | FaCS SP AEI User                     |                         |                     |                           |                        |                      |                           |
|      |                                | Carly D                 | FaCS SP AEI User                     |                         |                     |                           |                        |                      |                           |
|      |                                | H Pre                   | vious Page 🕊 Previous                | Record Next Red         | cord 🕪 Next Pa      | вде н                     | Cancel                 |                      |                           |
| 13.  | Save the r                     | ecord by a              | clicking the 🗳                       | (Save) i                | icon                |                           |                        |                      |                           |
|      |                                |                         |                                      |                         | Dissbilities        | vicino                    |                        |                      |                           |
|      | Assessments EI                 | Financials El More      | e info Cases Communic                | cation Contacts         | Disabilities 0      | rigins                    |                        |                      |                           |
|      | Client Details                 | Agree                   | ment Details                         | Case Deta               | ails                |                           |                        |                      |                           |
|      | Last Name: AUTOM               | ATION68                 | Activity Id * 4-3PPJ06D              | Ca                      | ase Id: + 4-3PT5ZJF |                           | Status * Draft         | ~                    |                           |
|      | First Name: TEST52             | Org                     | Autism Name: Organisation N          | ame Case                | Type:               | Status Change             | nge Date: 30/01/2017   |                      |                           |
|      | Date of Birth: 29/11/2         | 2010                    | Service Type * Panel Services        | Funding                 | g Level             | Case                      | e Worker * Case Worker |                      |                           |
|      | Client Id: + 4-3PPZ            | QZ7 Fundin              | g Model Name * AEI Panel Serv        | ices 🖸 Weekly           | Wage:               | Payments St     Claims St |                        |                      |                           |
| 14.  | The Case<br>Click the <b>C</b> | record no<br>Case ID hy | ow displays ir<br>vperlink to ope    | n the List<br>en the Ca | view.<br>ase Reco   | rd.                       |                        |                      |                           |
|      | Assessments                    | El Einancials           | El More Info                         | ases Comm               | unication (         | ontacts Disab             | ilities Origins        |                      |                           |
|      | , loocoomento                  | Errinditeidis           |                                      |                         |                     | Jonaces Disub             | indeo origino          |                      |                           |
|      | Cases                          |                         |                                      |                         |                     |                           |                        |                      |                           |
|      | Case Id                        | CRN                     | Last Name                            | First                   | Name                | Organisation Na           | me Activity Id         | Activity/Progra      | am Name Service Type      |
|      | 4-3P15ZKN                      | 2339518811              | AUTOMATIC                            | IN6857 TEST             | 152                 |                           | me 4-3PPJ090           | Autism Early I       | itervent Resource Support |
| 15.  | Click the d                    | lropdown i              | next to Status                       | and cha                 | nge the \$          | Status to S               | Started.               |                      |                           |
|      | Home Actions                   | s Activities C          | Cases Clients Litera                 | ature                   |                     |                           |                        |                      |                           |
|      | Cases By Status                | Case List               |                                      |                         | _                   |                           |                        |                      |                           |
|      | TEST52 A                       | UTOMATIO                | N6857 - Organisatio                  | on Name                 | (/                  | Auto 0000)                |                        |                      | + +                       |
|      | Client Details                 |                         | Activity Details                     |                         | Cá                  | ase Details               |                        |                      |                           |
|      | Last Name: AUT                 | OMATION6857             | Activity lo                          | d:★ 4-3PPJ090           | ٩                   | Case Id \star 4-3P        | PT5ZKN                 | Status:★             | Draft X                   |
|      | First Name: TES                | T52                     | Organisation Nan                     | ne: Organisation Na     | ame                 | Display Id:               |                        | Status Change Date:* | Started                   |
|      | Date of Birth: 29/             | 11/2010                 | Activity/Program Nan<br>Service Type | Resource Supp           | nervention (A       | Case Type:                | ~                      | Case Worker          | Case Worker               |
| 1    | <b>L</b>                       |                         |                                      |                         |                     | 1                         |                        |                      | i                         |

| Step | Action                                                                                                    |
|------|----------------------------------------------------------------------------------------------------|
| 16.  | Click the dropdown and change the Status Change Reason and select Assessed as Eligible.                                                                                                    |
|      | Home Actions Activities Cases Clients Literature                                                                                                    |
|      | TEST52 AUTOMATION6857 - Organisation Name (Auto 0000) + • •                                                                                                    |
|      | Client Details Activity Details Case Details                                                                                                    |
|      | Last Name       AUTOMATION6857       Activity Id *       4-3PP J090       Case Id *       4-3PT5ZKN       Status *       Status *         First Name       TEST52       Organisation Name       Organisation Name       Display Id       Status Change Date *       30/01/2017       1                                                                                                    |
|      | CRN: 233951881V Activity/Program Name: Autism Early Intervention (A Reference Id: Status Change Reason.*                                                                                                    |
|      | Date of Birth: 29/11/2010 Service Type * Resource Support Case Type * AEI Case Worker * Assessed as eligible                                                                                                    |
|      | Client Id * 4-3PPZQZ7 Funding Model Name * AEI Resource Services G Phase: V Payments Suspended Not Applicable                                                                                                    |
|      | Funding Model Version * 1 Funding Level: Claims Suspended                                                                                                    |
|      | Please make a note of the Case Id for this client before continuing.                                                                                                    |
|      | Client Details     Activity Details     Case Details     Undo Record [Ctrl+U]                                                                                                    |
|      | Last Name       AUTOMATION6857       Activity Id +       4-3PP J090       Case Id +       4-3PT 5ZKN       Status       Status       Delete Record [Ctrl+D]       New Record [Ctrl+D]         First Name       TEST52       Organisation Name       Organisation Name       Organisation Name       Display Id       Status       Status       Status       Organisation Name       Organisation Name       Display Id       Status Change Reason +       Copy Record [Ctrl+D]       New Record [Ctrl+D]       Copy Record [Ctrl+D]       Copy Record [Ctrl+D]       New Query [Alt+Q]       New Query [Alt+Q]< |
| 18.  | If applicable, you will now also be required to print a <b>Letter of Introduction</b> for the client to provide to approved Autism or Better Start Early Intervention Panel Services Providers.<br>For instructions on how to print a Letter of Introduction follow the task card or training video <b>Print a</b>                                                                                                    |
|      | Letter of Introduction.                                                                                                    |

## Need Help?

For further assistance please contact the <u>GPS Helpdesk</u> on 1800 020 283 or email <u>GPS.Helpdesk@communitygrants.gov.au</u>